## Wireless Network Configuration → iOS (iPhone / iPad / iPod Touch)

In order to connect to the encrypted wireless network on an iOS device, please follow these steps:

- 1. Click on 'Settings'
- 2. Click on 'Wi-Fi'
- 3. Under 'Choose a Network' click on 'eduroam'
- 4. Enter your umsystem username and password, with your username in the form of: ssoid@umsystem.edu touch 'Join' after entering your password.
- 5. You will be prompted to accept a certificate from 'InCommon Server CA'. Touch 'Trust'.

| 7:54     |                                  | "  ∻ □ | 7:54    |                               | LTE 🔲 |
|----------|----------------------------------|--------|---------|-------------------------------|-------|
| a<br>į   | Enter the password for "eduroam" |        | Cancel  | Certificate                   | Trust |
| Cancel   | Enter Password                   | Join   |         |                               |       |
|          |                                  |        |         | is: Lumsiedu                  |       |
| Username | ssoid@umsystem.edu               |        |         | Issued by InCommon RSA Server | CA    |
| Password |                                  |        |         | Not Trusted                   |       |
|          |                                  |        | Expires | -1/15/21, 5:59:59 PM          |       |

6. You are now connected to the eduroam network.

Note: If the screen gets stuck with the message 'joining' click cancel and start over. Periodically the iPhone will not catch on the first try.